## How to Apply

## 1) Go to Url: <u>http://admser.chd.nic.in/jobportal</u>

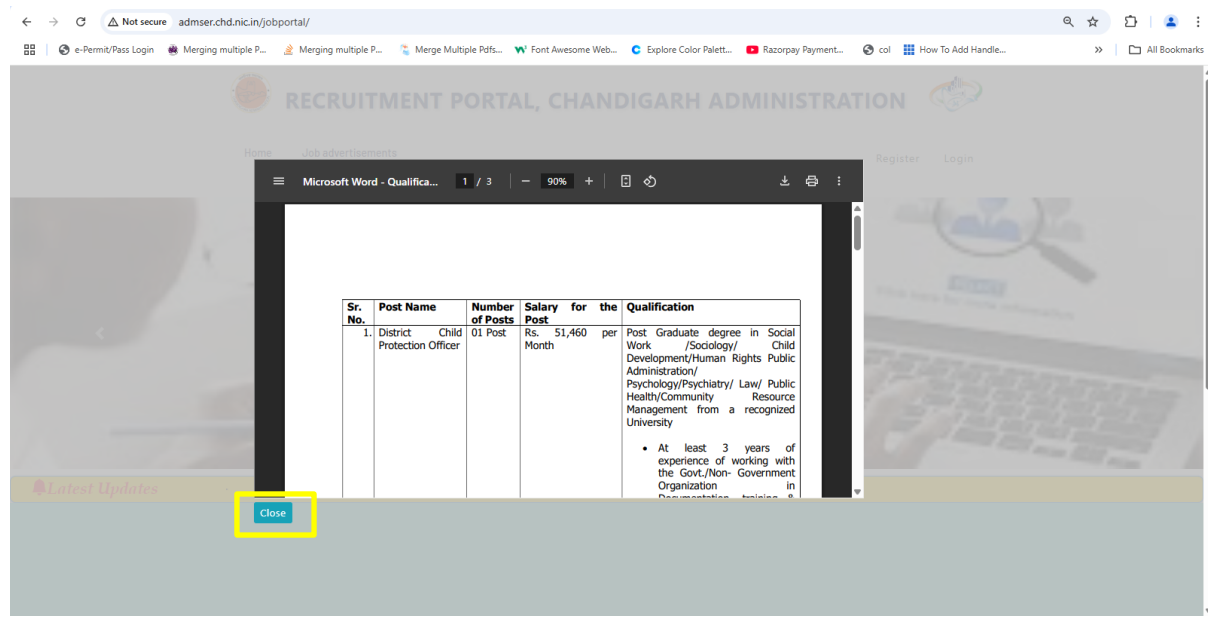

- 2) Please See/download the advertisement given as above and then click on Close.
- 3) If you are visiting this site first time then click on Register, otherwise click on Login.

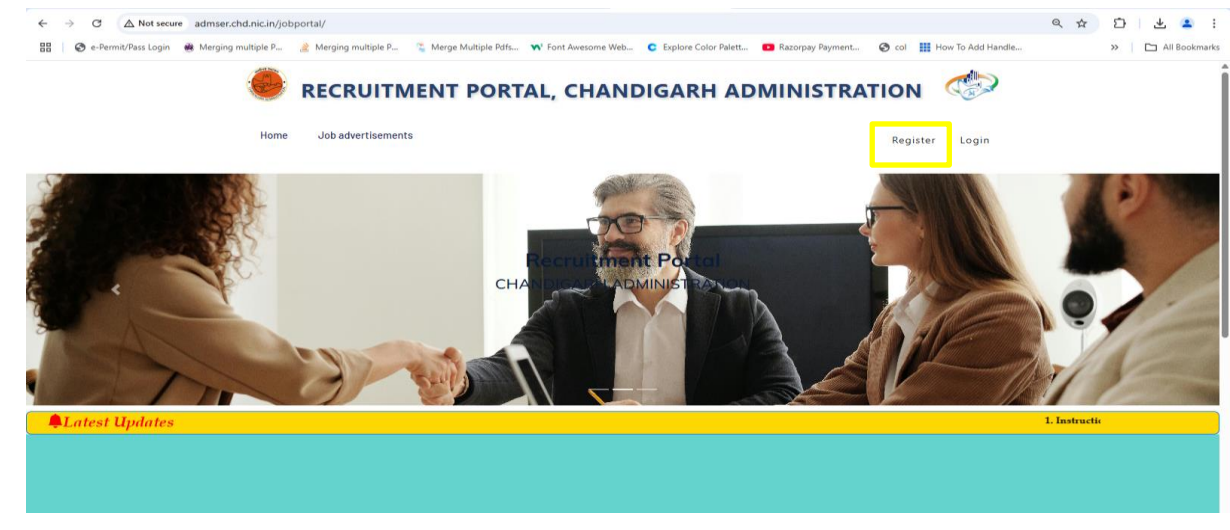

4) For Registration fill up the following details and then click on **Register**.

| E → C ▲ Not secure admser.chd.nic.in/jobportal/Register B ♦ e-Permit/Pass Login ● Merging multiple P  Merging multiple P | tiple P 😤 Merge Multiple Pdfs 🖤 Font Awesome Web 🖸 Explore Color Palett 🖸 | ् 🖈 🗗<br>Razorpay Payment 🔗 col 🏢 How To Add Handle >> | All Bookmark |
|----------------------------------------------------------------------------------------------------|---------------------------------------------------------------------------|--------------------------------------------------------|--------------|
| Home Job advertisen                                                                                                    | TMENT PORTAL, CHANDIGARH ADMI                                             | Register Login                                         |              |
|                                                                                                    | Applicant Registration                                                    |                                                        |              |
|                                                                                                    | Enter Your Name<br>Enter Your Mobile Number                               |                                                        |              |
|                                                                                                    | Enter Your Aadhar Number<br>Register                                      |                                                        |              |
|                                                                                                    |                                                                           |                                                        |              |
|                                                                                                    |                                                                           |                                                        |              |
|                                                                                                    |                                                                           |                                                        |              |

After successfully Registration you will receive following message on your registered mobile number:

You are successfully registered on Chandigarh Recruitment Portal. Login in to Portal to apply. Chandigarh Administration

5) Now for Login enter the registered mobile no. and click on Generate OTP.

| ← → ♂ ▲ Not secure admser.chd.nic.in/jobportal/Login                                                                                                    |                                                                                                    | 옥 ☆ 🎦 😩 🗄        |
|----------------------------------------------------------------------------------------------------|----------------------------------------------------------------------------------------------------|------------------|
| 🔠 📔 🎯 e-Permit/Pass Login 🔹 Merging multiple P 🔌 Merging multiple P                                                                                             | 🐾 Merge Multiple Pdfs 📢 Font Awesome Web 😋 Explore Color Palett 💶 Razorpay Payment 📀 col 🏢 How To Add Handle                 | >> All Bookmarks |
|                                                                                                    | NT PORTAL, CHANDIGARH ADMINISTRATION                                                                                         | ĺ                |
| Home Job advertisements                                                                                                    | Register Login                                                                                                    |                  |
|                                                                                                    | Applicant Login Enter Your Mobile Number Generate OTP                                                                        |                  |
|                                                                                                    |                                                                                                    |                  |
| About Us                                                                                                    | Contact Info Important Link                                                                                                  |                  |
| NIC Chandigarh UT Unit is respons<br>ICT Support to various off<br>departments of Char<br>Administration, The details<br>Analistration software feeting. desals | ble for Office of DIC, State Office Building,<br>55 / Sector 17, Chandigath, 160017<br>digath<br>re – Phone:,<br>ament Email |                  |

On Clicking on **Generate OTP**, you will receive following message on your registered mobile number:

XXXX is One-Time Password (OTP) for logging into Chandigarh Recruitment Portal. This code will expire in 10 minutes. Chandigarh Administration

6) Enter OTP and Click on Login.

| ← → C ▲ Not secure admser.chd.nic.in/jobportal/Login                                              |                                                                                                    | < ☆ ☆ ☆ :                                              |
|---------------------------------------------------------------------------------------------------|----------------------------------------------------------------------------------------------------|--------------------------------------------------------|
| 🔠 📔 🎯 e-Permit/Pass Login 🔹 Merging multiple P 🏄 Merging multiple P                               | 🖀 Merge Multiple Pdfs 😽 Font Awesome Web 😋 Explore Color Palett 📫 Razorp                                                                                                    | ay Payment 🍪 col 🔢 How To Add Handle 🔋 🗈 All Bookmarks |
|                                                                                                   | NT PORTAL, CHANDIGARH ADMINI                                                                                                    | STRATION                                               |
| Home Job advertisements                                                                           |                                                                                                    | Register                                               |
|                                                                                                   | Applicant Login                                                                                                    |                                                        |
| About Us<br>NiC Chandigarh UT Unit is respons<br>ICT Support to various off<br>departments of Cha | Contact Info           ible for         Office of Dio, Estate Office Building,           ces         /         Sector-17, Chandigarh, 160017           wisanh          Sector-17 | Important Link                                         |

7) Fill up the following details and click on Save My Data.

| <ul> <li>С <u>а кот secure</u> aamser.chd.nic.in/jobportal/ApplicationFor</li> <li>е-Permit/Pass Login          <ul> <li>Merging multiple P</li> <li>Merging multiple P</li> </ul> </li> </ul> | 💈 Merge Multiple Pdfs 🔊 Font Awesome Web 😋                                                   | Explore Color Palett 💌 Razorpay Payment                         | 🚱 col 🔛 How To Add Handle | × ¥ Li All Bookmar |
|----------------------------------------------------------------------------------------------------|----------------------------------------------------------------------------------------------|-----------------------------------------------------------------|---------------------------|--------------------|
|                                                                                                    | 🔴 RECRUITMENT PORTAL, CHANDIGAR                                                              | H ADMINISTRATION                                                |                           |                    |
|                                                                                                    | Home Apply Post Education & Experience Details Download                                      | Welcome. Sign Out                                               |                           |                    |
| Online Application to Apply                                                                                                    |                                                                                              |                                                                 |                           |                    |
|                                                                                                    | Select Post Mobile Na                                                                        | mber                                                            |                           |                    |
|                                                                                                    | -Select Post                                                                                 | 200                                                             |                           |                    |
|                                                                                                    |                                                                                              |                                                                 |                           |                    |
|                                                                                                    | Enter Nome Fother's N                                                                        | 7777 U                                                          |                           |                    |
|                                                                                                    | Mandeep Kumar                                                                                |                                                                 |                           |                    |
|                                                                                                    | Mother's Name Select Cas                                                                     | egory                                                           |                           |                    |
|                                                                                                    | -Steel                                                                                       | Cotegon Y                                                       |                           |                    |
|                                                                                                    | Gender Religion                                                                              |                                                                 |                           |                    |
|                                                                                                    | Select Gender *Select                                                                        | Religion                                                        |                           |                    |
|                                                                                                    | Nationality Are you w                                                                        | orking with Chandigarh Administration                           |                           |                    |
|                                                                                                    | INDIAN OYes #No                                                                              |                                                                 |                           |                    |
|                                                                                                    | Select Relevant Experience Permanen                                                          | t Address(with Pin Code)                                        |                           |                    |
|                                                                                                    | Select Relevant Experience                                                                   |                                                                 |                           |                    |
|                                                                                                    | Postal Address(with Pin Code) Some as above                                                  |                                                                 |                           |                    |
|                                                                                                    |                                                                                              |                                                                 |                           |                    |
|                                                                                                    | 1                                                                                            |                                                                 |                           |                    |
|                                                                                                    | Terms and Conditions                                                                         |                                                                 |                           |                    |
|                                                                                                    | Declaration                                                                                  |                                                                 |                           |                    |
|                                                                                                    | I hereby declare that all the statements made in the application form are true, complete an  | d correct to the best of my knowledge and belief. I understand  |                           |                    |
|                                                                                                    | that in the event of any information being found untrue/ false/incorrect or I do not satis   | fy the eligibility criteria, my condidature/appointment will be |                           |                    |
|                                                                                                    | cancelled / terminated without assigning any reason thereof. I have read the contents of the | he advertisement and agree to abide by the rules, regulations   |                           |                    |
|                                                                                                    | and procedures for appointment to one point applied for.                                     |                                                                 |                           |                    |
|                                                                                                    |                                                                                              |                                                                 |                           |                    |
|                                                                                                    |                                                                                              |                                                                 |                           |                    |

8) If all details are ok, click on Finally Save My Record otherwise click on Cancel.

| $\leftarrow \hspace{0.1 cm} \rightarrow \hspace{0.1 cm} \mathbb{C} \hspace{0.1 cm} \underline{\land} \hspace{0.1 cm} \text{Not secure}$ | admser.chd.nic.in/jobportal/ApplicationForm                                                                                           |                                                                                                    |                                                                                                  | ୍                                                                     | ☆ む 😩 :           |
|----------------------------------------------------------------------------------------------------|----------------------------------------------------------------------------------------------------|----------------------------------------------------------------------------------------------------|--------------------------------------------------------------------------------------------------|-----------------------------------------------------------------------|-------------------|
| 🔠 🔇 e-Permit/Pass Login 🖉                                                                                                    | 🕴 Merging multiple P 👌 Merging multiple P                                                                                             | 🐔 Merge Multiple Pdfs 📢 Font Awesome Web                                                            | C Explore Color Palett                                                                           | 🚱 col 📲 How To Add Handle                                             | » 🗅 All Bookmarks |
|                                                                                                    |                                                                                                    | ENT PORTAL, CHANDI                                                                                  | IGARH ADMINISTRAT                                                                                | rion 🧇                                                                | _                 |
| ***                                                                                                    |                                                                                                    |                                                                                                    |                                                                                                  |                                                                       | x                 |
|                                                                                                    |                                                                                                    | INFORMATION PRO                                                                                     | OVIDED BY YOU                                                                                    |                                                                       |                   |
| Post a<br>Email<br>Mobile<br>Father<br>Mothe<br>Date (<br>Categ)<br>Gende<br>Religi<br>Exper<br>Is Cha                                  | pplied<br>ID<br>Number<br>*'s Name<br>of Birth<br>ory<br>er<br>on<br>lence ?<br>Indigarh Administration Employee ?<br><b>laration</b> | : Cl<br>:<br>:<br>:<br>:<br>:<br>:<br>:<br>:<br>:<br>:<br>:<br>:<br>:<br>:<br>:<br>:<br>:<br>:<br>: | -                                                                                                | re)                                                                   |                   |
| I Mano<br>being<br>T & C                                                                                                    | deep Kumar, hereby declare that inform<br>found false or incorrect or in-eligibility of<br>accepted ?<br>CANCEL                       | ation provided in this application is true an<br>detected at any stage, my cadidature will s<br>    | Id correct to the best of my knowledge and<br>tand cancelled and all my claims for the re<br>sec | d belief. In the event of any information<br>ecruitment be forfeited. |                   |
|                                                                                                    |                                                                                                    |                                                                                                    |                                                                                                  |                                                                       |                   |

you will receive following message on your registered mobile number:

9) Click on Education and Experience Details, Select Post.

| Topic P.     Control Control Cont | b <sub>−</sub> C Epipore Color Platt. C Racorpay Payment. C od<br>DIGARH ADMINISTRATION<br>Welcome, Mandeep | How To Add Handle | »   C                                                                                                    | All Bookmarks |
|----------------------------------------------------------------------------------------------------|----------------------------------------------------------------------------------------------------|-------------------|----------------------------------------------------------------------------------------------------|---------------|
| Education & Experience Details Downtoad                                                                                                    | DIGARH ADMINISTRATION                                                                                       | Kumar Sign Out    |                                                                                                    | i             |
| Cubmit Educational av                                                                                                    |                                                                                                    |                   |                                                                                                    |               |
| Submit Educational ar                                                                                                    | nd Experience Details                                                                                       |                   |                                                                                                    |               |
| ^                                                                                                    | Mobile Number<br>9306630965                                                                                 |                   |                                                                                                    |               |
| Officer -2025870234                                                                                                    |                                                                                                    |                   |                                                                                                    |               |
|                                                                                                    |                                                                                                    |                   |                                                                                                    |               |
|                                                                                                    |                                                                                                    |                   |                                                                                                    |               |
|                                                                                                    |                                                                                                    |                   | Contact Info     Important Link exponsible for     Office of Dio, Estato Office Building,     for office of Dio, Estato Office Building,     for office i / Estato Office Building,     for office / Estato Office Building,     for office / Estato Office Building,     forms / Estato Office Building,     forms / Est |               |

10) Fill up the following details and Click on Upload.

| A the second address and als in the second of the Post Details              |                                                                                                    |                    |
|-----------------------------------------------------------------------------|----------------------------------------------------------------------------------------------------|--------------------|
| <ul> <li>A not secure admiser.cnd.nic.in/jobportal/codexploratis</li> </ul> |                                                                                                    | ~ H U .            |
| 🔠 🖉 e-Permit/Pass Login 🐞 Merging multiple P 👌 Merging multiple P           | 🐾 Merge Multiple Pdfs 💎 Font Awesome Web 😋 Explore Color Palett 💶 Razorpay Payment 🎯 col 🗮 How To Add Handle | >> C All Bookmarks |
|                                                                             | RECRUITMENT PORTAL, CHANDIGARH ADMINISTRATION                                                                |                    |
|                                                                             | Hame Apply Pest Education 5 Exeminence Details Dearway Welcome, Mandeeup Kumur Sign Out                      |                    |
|                                                                             |                                                                                                    |                    |
|                                                                             | Submit Educational and Experience Details                                                                    |                    |
|                                                                             | Balant Pout Malate Namer                                                                                     |                    |
|                                                                             | Odd Posterior Officer Procession Carel (20):5437300 #200820945                                               |                    |
|                                                                             | Add Education Details                                                                                        |                    |
|                                                                             | # Course Name Institute / Board Name Wear of Completion % of Marka                                           |                    |
|                                                                             | 3 MEA * RUK 2012 * And                                                                                       |                    |
|                                                                             | Add Experience Details                                                                                       |                    |
|                                                                             | # Employer Norms Duration Prem Duration To Designation Jok Profile                                           |                    |
|                                                                             | Add                                                                                                    |                    |
|                                                                             | 201% × 201% ×                                                                                                |                    |
|                                                                             | List of Educational Qualifications                                                                           |                    |
|                                                                             |                                                                                                    |                    |
|                                                                             | List of Experience Details                                                                                   |                    |
|                                                                             | Patolis                                                                                                    |                    |
|                                                                             |                                                                                                    |                    |
|                                                                             |                                                                                                    |                    |

11) For further references download your Application For by Clicking on **Download.** 

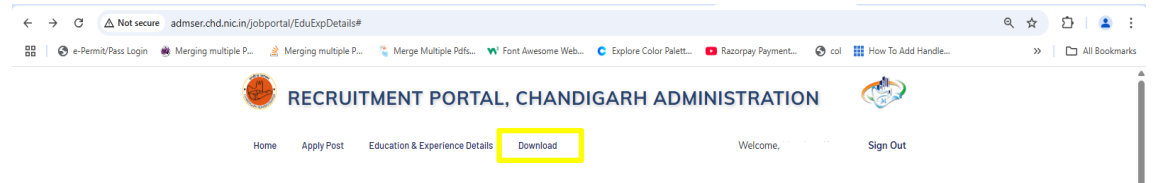